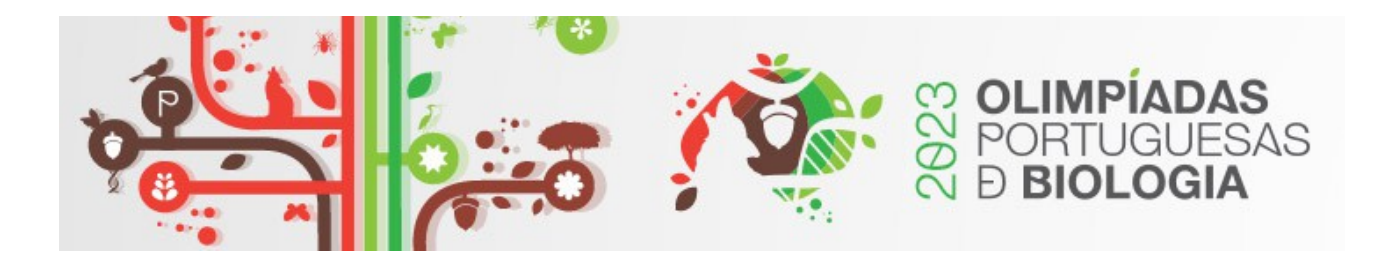

## Informação

As provas das Olimpíadas Portuguesas de Biologia (1ª e 2ª fase) serão realizadas na modalidade digital (online), utilizando a plataforma exam.net (<u>https://exam.net/</u>).

Para isso, os alunos devem ter acesso a um computador ou *tablet* com ligação à *internet*, e um qualquer navegador, Chrome, Safari, Microsoft Edge, etc.

Os docentes responsáveis receberão, com 48h de antecedência, o endereço web da Prova, o qual facultarão aos seus alunos no dia de realização da mesma. Quinze minutos antes do início da Prova, cada aluno deve aceder a esse mesmo endereço web e completar o registo na plataforma, conforme o exemplo, e clicar em "ENCONTRAR O EXAME":

| ♂ Aluno - Exam.net                               | × +                                                                                                    | ~ – 🗆 X    |
|--------------------------------------------------|----------------------------------------------------------------------------------------------------|------------|
| $\leftrightarrow$ $\rightarrow$ C $\square$ exam | net/student?code=7d33KA                                                                                                    | ig ☆ 🛛 😩 : |
| 遵 Português                                      | S exam.net                                                                                                    | С<br>U     |
|                                                  | Aluno 🖈                                                                                                    | 19         |
| -                                                | 7d33KA 🖌 ALTERAR                                                                                                    |            |
|                                                  | Bonifácio Manuel                                                                                                    | 200        |
|                                                  | Coelho                                                                                                    |            |
|                                                  |                                                                                                    |            |
|                                                  | bonifaciocoelho@email.pt                                                                                                    |            |
| and the state of the second                      | Por favor introduza alguma informação sobre si. Para saber mais sobre a razão pela qual precisamos dos seus dados pessoais,<br>clique <u>aqui</u> . |            |

[CódigoGEPEdaEscola-AnoTurma-NúmeroDoAlunonaTurma]

No espaço onde diz "ALTERAR" deve ser colocada a pass que será enviada ao PR e que deverá ser partilhada com os alunos.

Os alunos ao entrarem ficarão num *lobby* virtual (sala de espera) até que seja disponibilizada a prova para poderem responder.

À hora marcada para o início da Prova, os organizadores darão início à mesma e mais nenhum aluno poderá entrar.

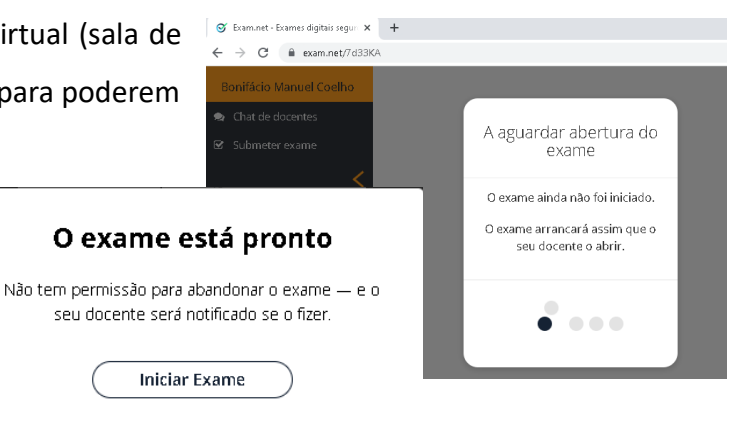

Durante o exame, os alunos **não poderão sair** do ecrã inteiro, nem aceder a nenhuma ferramenta no disco rígido do computador ou da web. Deverão permanecer sempre na "janela do exame". Caso saiam, terão de fornecer uma explicação para esse facto e aguardar 60 segundos para voltar ao exame. A justificação será considerada pelo júri de exames.

| S Exam.net - Exames digitais seguri 🗙 🕂                      |                                                                          |
|--------------------------------------------------------------|--------------------------------------------------------------------------|
| ← → C 🗎 exam.net/7d33KA                                      |                                                                          |
| Bonifácio Manuel Coelho                                      |                                                                          |
| <ul> <li>Chat de docentes</li> <li>Submeter exame</li> </ul> | O exame perdeu a<br>atenção                                              |
| <                                                            | Não é permitudo sair da janela do<br>exame. O professor será notificado. |
|                                                              | Solicitar desbloqueio.                                                   |
|                                                              | ••••                                                                     |

Concluída a Prova, o aluno deverá clicar em **"Submeter o exame"**. Atenção ao limite de tempo pois a plataforma será fechada assim que o tempo previsto terminar (o professor vigilante deve alertar os alunos 5 minutos antes de terminar o tempo).

**Se a ligação à** *internet* **falhar** durante a resolução da prova, o aluno deve continuar a trabalhar (mesmo que receba a informação de que está sem *wi-fi*) uma vez que, logo após a restabelecimento da ligação, os elementos serão automaticamente sincronizados com o servidor.

Se a ligação à internet falhar no momento de Submeter Prova, a opção mais simples será utilizar um outro dispositivo, e.g. telemóvel, com leitor de *QR code*, escolher a opção "Submeter digitalizando um *QR code*", e digitalizar o(s) QR code(s) que aparecem no ecrã e Submeter a Prova seguindo as instruções que forem aparecendo no segundo dispositivo.

| Não:<br>subr | em ligação. O exame não foi<br>ietido.     |
|--------------|--------------------------------------------|
| Tent         | e as seguintes opções em ordem.            |
| Ŷ            | Tentar novamente a submissão               |
| [戰]          | Submeter digitalizando um<br>código QR     |
| (J           | Guardar ficheiro para<br>submissão offline |
| œ,           | Guardar no browser atual                   |
| Þ            | Última opção. nada funciona                |

Digitalize o código QR com um telemóvel para submeter o exame.

O seu texto consiste em 15 palavras

O telemóvel não precisa de ter sessão iniciada. Use a aplicação QR integrada na câmara — ou qualquer app QR.

Verá uma confirmação no seu telemóvel.

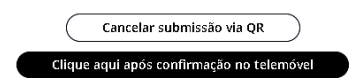

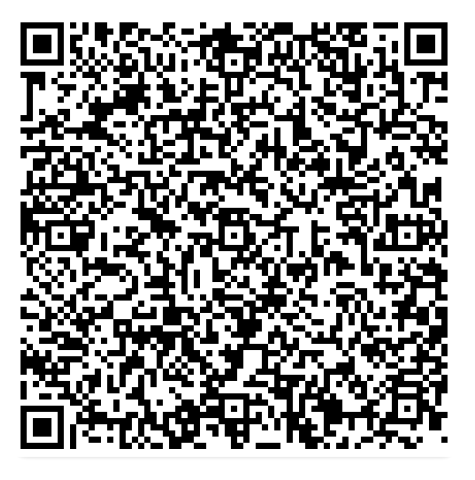